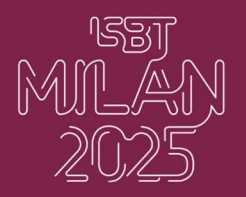

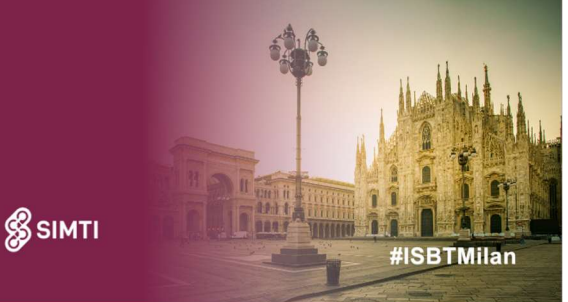

How to download the ISBT Mobile app

- 1. Download the **ReadyMembership Mobile app** from the iOS or Android store.
- 2. Select **ISBT** as an organisation. The app will configure itself for ISBT.

| Welcome!<br>Let's get started by finding your<br>organisation or event. Please enter the<br>name of your organisation or event in the<br>search box below. | (SBT (SBT Milan 2025<br>31 May - 4 June 2025<br>Milan                                                                                                    | ISBT                                        |
|----------------------------------------------------------------------------------------------------|----------------------------------------------------------------------------------------------------|---------------------------------------------|
| C Search for organisation or event                                                                                                    |                                                                                                    | Switch to your custom ISBT app icon         |
| If you are a returning user and have already created an account, please log in.                                                                            | $\begin{array}{c} q \ w \ e \ r \ t \ y \ u \ i \ o \ p \\ a \ s \ d \ f \ g \ h \ j \ k \ l \ \varsigma \\ \hline \hline c \ z \ x \ c \ v \ b \ n \ m \ \end{array}$ | Continue<br>Choose a different organisation |

# 3. Access the Milan event

Once inside the ISBT app, tap on "Event" and select "Milan":

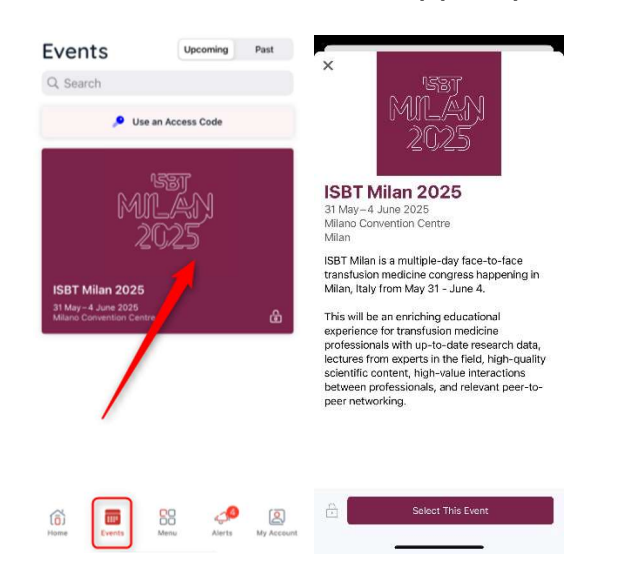

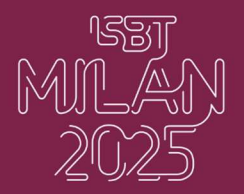

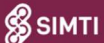

#ISBTMilan

### 4. Log in with your registration email

Tap "Log in with an email link" and enter the email address you used to register for the congress.

| ×  | 0                         |  |
|----|---------------------------|--|
| Le | t's Get You Logged In!    |  |
|    |                           |  |
| Ø  | Log In with an Email Link |  |
| Ø  | Log In with an Email Link |  |
| () | Log In with an Email Link |  |

## 5. Enter your access code

After entering your email, you'll receive a special code via email. Enter this code in the app to confirm your login.

| ×                    | 0                                       |                                           |                       |
|----------------------|-----------------------------------------|-------------------------------------------|-----------------------|
|                      | Check your email!                       |                                           |                       |
|                      | $\square$                               |                                           |                       |
| Access               | instructions have been sent to          |                                           |                       |
| Open th<br>to log ir | e email on this device and tap the link |                                           |                       |
|                      | Open Mail                               |                                           |                       |
|                      | I didn't receive the email              |                                           |                       |
|                      | I have an access code                   |                                           |                       |
|                      |                                         |                                           |                       |
| Hello                | Restau                                  |                                           |                       |
| Open                 | this message on the device that you'd   | like to log in with, then click or tap th | ne Log In Now button: |
|                      |                                         | Log In Now                                |                       |
| Additi               | nal details:                            |                                           |                       |

- This link will automatically log in a single device.
  If you're using an iOS or Android device, please ensure that the ReadyMembership Mobile app is installed before opening the link.
  This link is only valid for 15 minutes. If you need to try again, please restart the process to request a new login link.

Powered by RD Mobile

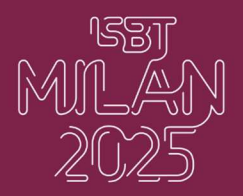

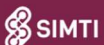

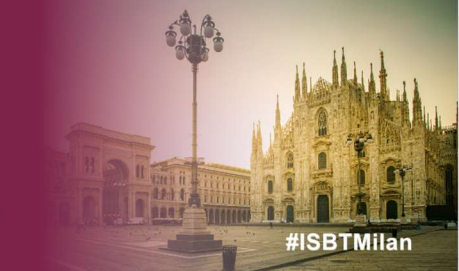

# 6. Explore the congress app

Once logged in, you'll land on the home page, where you can access the schedule, abstract book, and much more!

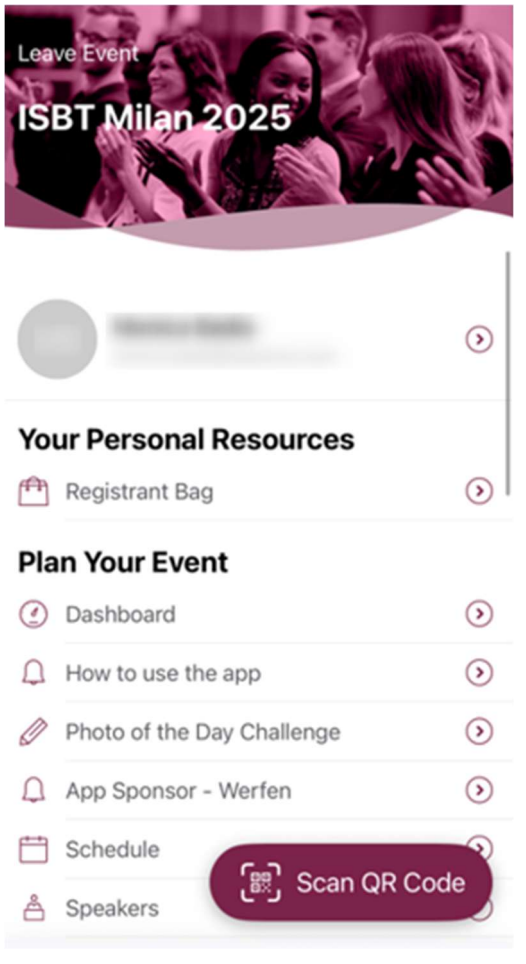

If you have any questions, feel free to reach out to us at **isbtregistration@mci-group.com**, or visit the **Mobile App Help Desk** onsite at the registration area.

# See you soon in Milan!